# Welcome!

The session will begin shortly

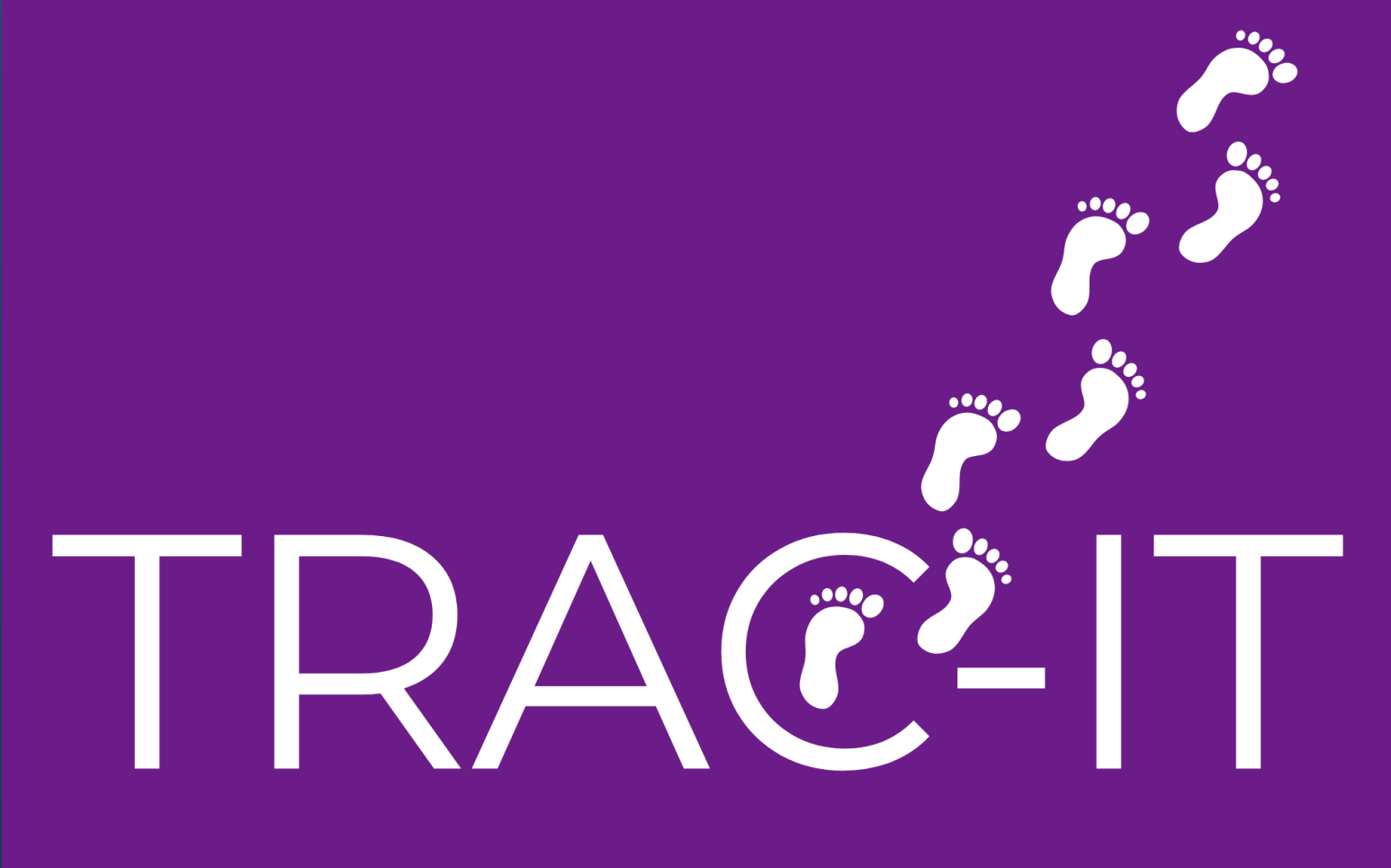

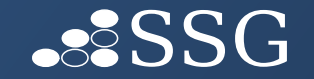

### New Consents Available in the Parent Portal!

- ✓ What is Parent Portal?
- ✓ Granting Access
- ✓ Parent Portal Tasks
- ✓ How to send a signature request?

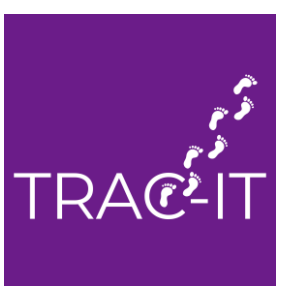

#### What Is Parent Portal?

It is exactly what the name is... a portal for parents and guardians to access information related to their child AND sign consents and IFSP-related tasks.

Introduced in late June – already have 405 parent accounts!

### **Granting Access after Intake Visit**

- 1. Create the **Parent Portal Request** ad hoc task
- **2.** Verify the guardian email address in the Parent Portal Request task
- 3. Complete the request by clicking **Send Parent Portal invitation**

#### What can the Guardian DO?

Parents and guardians can sign:

NEW! Consent for EI Service Coordination Plan
NEW! Family Cost Share Agreement\*
NEW! Eligibility Determination
NEW! Notice and Consent for ASP
IFSP tasks (initial, review, annual, addendums)

\*Temporary Family Cost Share Agreement and Family Cost Share Appeal tasks can also be sent to the Parent Portal.

## How to send a signature request?

- 1. Check the box indicating the signature will be sent to the *Parent Portal*
- 2. Select the guardian
- 3. Click Send to Portal in task

The guardian selected will receive an email letting them know a task was created for them to complete.

### Removing Parent Portal Access

- 1. Create the **Remove Parent Portal Access** ad hoc task
- 2. Select the guardian you would like removed
- 3. Complete the task

Completing this task will end the selected guardian(s) access to that child's case in the **Parent Portal**.

If access is not removed through this task, guardian's access will end upon case discharge.

IMPORTANT: If the guardian has access to more than one child in the Parent Portal, removing access in one child's record ONLY impacts that child.

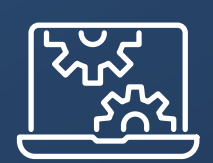

## Open Floor

#### **New Consents**

## LIVE

September 13th

#### Contact the Support Desk

Email: VATRACITsupport@ssg-llc.com Call: 804-508-7229 8 – 5 pm ET Monday - Friday